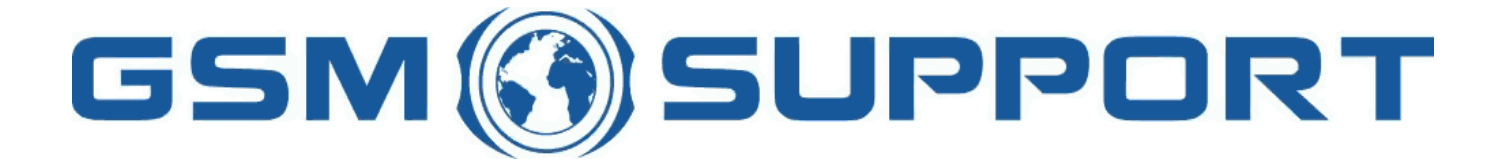

## ; GA!Giddcfh'i `"8cVfY[c`DUghYfnU'%\$&#) ž' %!(%\* ?fU\_OEk acV]`Y`Ž(, `\*\$, %\$+()) ž`B=D`, %' ''), \*\$-`F9; CB.`%, %\$, %' '( <u>k k k "[ga!giddcfh"bYh</u>

## <u>A H! 6CL 66) Ž D5 G@&\$ # 87H(Ž I B@=A =H98 - 886 UWh] Uh]cb</u>

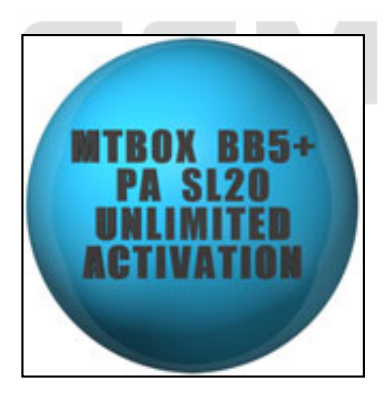

A H'6cl 'Bc\_]U'Wub'VY'YI hYbXYX'k]n\`66) 'G@&\$'FD@acXi`Y'k]n\`giddcfh'Zcf'87H(Ž'd\cbYg" H\]g'U``ckg`mci`ib`]a]hYX'ib`cW\_'Zcf'bYk`66) 'G@&\$'d\cbYg'#87H(Ž'k]n\cihhYgh'dc]bh`cf`gYfjYf'WfYX]ng"'5WhjjUh]cb'Wub'VY XcbY'jYfmYUgmUbX'hU\_Yg'UVcih'%a]bihY'Zcf'Wcad`YhY`cdYfUh]cb"

=Z'Vcl`U`fYUXm`UVM]jUhYX`Zcf`66)Ž`Ë`d`YUgY`VX.ccgY`fMv9Gž`=`\UjYfi!`kY`k]``gY``mci`&\$`WYYX]hg" =Z'Vcl`\Ug`bc`66)Ž`acXi`Y`UVM]jUhYX`Ë`d`YUgY`VX.ccgY`fBcž`=`Xcbfhi`\UjYfiUbX`kY`k]``gY```mci`)\$`WYYX]hg" K\mihkc`df]VVYg3`7ighcaYfg`k\c`\UjY`66)Ž`UVM]jUhYX`\UjY`'\$`WYYX]hg`X]gVcibh"

Gi ddcfhYX<sup>·</sup>U<sup>···</sup>a cXY<sup>·</sup>g<sup>·</sup>k ]h<sup>·</sup> < 5G< <sup>·</sup> - 886: .

' \* \$\$ `G`]XY`fFA!' ) & L
) & & \$`LdfYgg`a i g]WfFA!(%%#(%\$L
\*\*\$\$`:c`X`fFA!' &) L
\*\* \$\$ `G`]XY`fFA!(%(L
\*\* \$\$]`G`]XY`fFA!) + \$L
+&%\$`Gi dYfbcj U`fFA!(' \*L
+' %\$`Gi dYfbcj U`fFA!' -, #' -- L
+\* %\$g`fFA!' ) (L
\* +- \$g! %WfFA!) -- L
\* +- \$g! %V`fFA!( - &L

3) SUPPORT

PI

87H(Ž d\cbY a cXY`g gi ddcfhYX.

%&\$&ž`%\* \* %ž`%\* \* &ž`) \$' \$`UbX`U`gc`c`XYf``]\_Y`&\*' \$ž`&+\*\$`YhW

: YUhi fYg. ! 'i b`c\U\_'fk ]h\ci h`G@ 'j Yfg]cbgŁ ! 'ZfYY': I @@`i b`c\U\_'Zcf'U``87H(Ž 'gi ddcfhYX'd\cbYg ! 'fY`c\U\_'87H(Ž 'hc`UbmbYhk cf\_ ! G8`fYdU]fi ! G8`fYdU]fi ! G8`fYdU]f`f[ Yb`GL (±'Ĕ`]g`]bhYbXYX'hc`fYdU]f`G]a @c\U\_'UbX`GL (`cb`F5D'`UbX`F5D=8C`d\cbYg`fG@&\$Ł"`H\]g`\Y`dg`fYj ]j Y`d\cbYg h\Uhik YfY`XUa U[ YX'Vmch\Yf`Vcl Yg`k \]'Y`hfm]b[ 'hc`i b`c\U\_'h\Ya "'9I Ua d`Y`cZ`gi \\`d\cbYg`]g`) , \$\$z`+&%\$z`9+%'h\UhifYghUfh VY\Ui gY`cZ`a ]gg]b[ 'GL (" ! 87H(Ž ']a Y]'\\Ub[ Y`ffYdU]fL'! 'df]\\V'&`\VYX]hg`dYf'd\cbY K Y`fYei ]fY`gYf]U``bc"'cZ'mci f`A H!6cl 'hc`U\\Jj UhY`h\]g`a cXi `Y"

< ck hc UVM]j UhY ĺG@&\$ĺ a cXi `Y ig]b[ A H VcI idXUhY hcc`.

| i | '8ck b`cUX'UbX']bghU``        | ΄ <u>Α Η΄</u> | Vcl | ï | dXUhY | <u>'hcc`</u> |
|---|-------------------------------|---------------|-----|---|-------|--------------|
|   | 17 - I-I-X/XALL 1 - C - A - L | 11 11         | 01  |   |       |              |

i '7cbbYWhimcif'AH'VclihcilG6

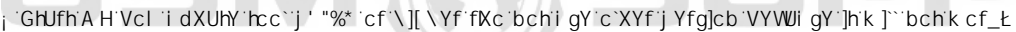

- j DfYgg = B: C 'Vi hhcbž gcZhk UfY'k ]```fYUX mci f'A H'Vcl ']bZcfa Uh]cb 'UbX 'Vcl 'WfYX]hg ghUhi g
- ¡`DfYgg`Í7∖YW\_Zcf`5Wh]jUh]cbÎ`Vihhcb
- ¡`GcZnk UfY`k]```WebbYWhihe`; H`gYfj Yf`UbX`g\ck`mei`U```Uj U]`UV`Y`a cXi`Y`UWh]j Uh]ebg`Zef`mei f`A H`6el
- i GY`YWM166)SG@&\$SGH5B8SFD@1 a cXi`Y`UWM]jUh]cb`UbX`dfYgg`C?`Vihhcb
- ; ≔Zmci `\UjY`&\$`cf`, \$`WYX]hg`fKYdYbX]b[`cb`cfXYfYX`cdh]cbE`cb`mcif`[6cl`5WWcibhĨ`UWh]jUh]cb`k]``VY`XcbY`]b`'igh`ZYk gYWcbXg
- i DYUgY k U]h hc A H Hcc`i dXUhY mci f Vcl k]h (66) SG@&\$SGH5B8SFD@ a cXi Y

<ck ˈhcˈUVMjj UhYˈĺ66) SG@&\$SGH5B8SFD@Îˈa cXi `Y'i g]b[ˈA HˈVcl ˈi dXUhYˈhcc`'j ]XYc D`YUgY'k UhWX ]b Zi ```gWYYb'a cXY Zcf'VYgh'j ]Yk

<ck `G8`fYdU]f`k cf\_g`j ]XYc D`YUgY`k UhWX`]b`Zi````gWYYYb`a cXY`Zcf`VYgh`j ]Yk

¥ &\$&& k k k "[ga !gi ddcfh"bYh

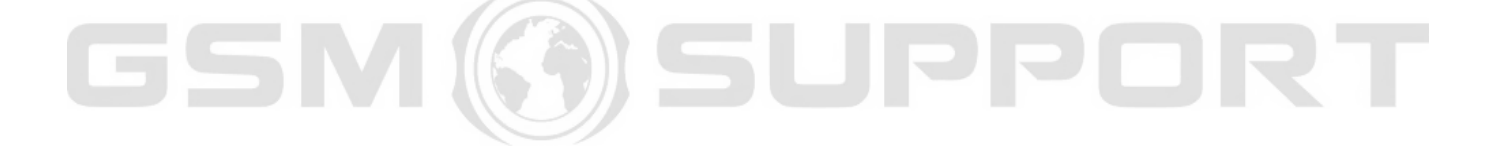

SUPPORT

## GSM 🛞 SUPPORT

## GSM 🎯 SUPPORT